#### 型番:CSDVR388

Version2.0. y

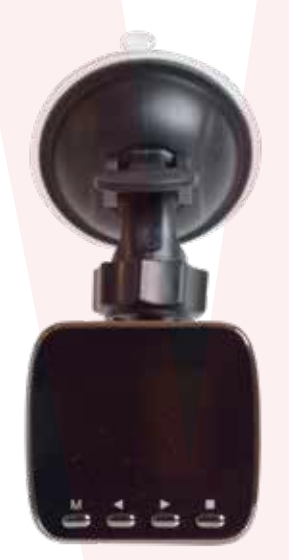

保証期間:12か月 ※納品書・レシート等が保証書の代わりとなります。

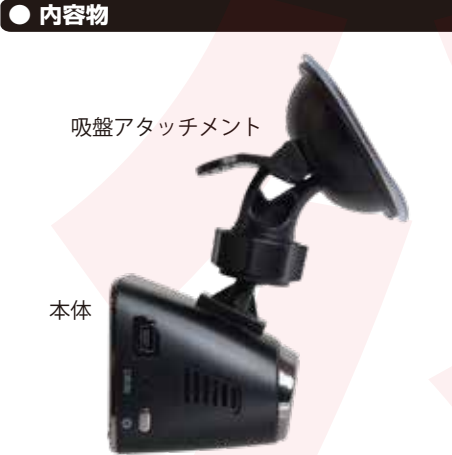

・シガーケーブル(335cm)
 ・miniUSBケーブル(60cm)

#### ご注意

ご購入時、液晶画面に液晶保護のビニール(商品到着時までに液晶面に傷がつかないよう)が貼り付けられている場合がございます。指でつまみ剥がしてご利用ください。

#### ●故障かな?と思ったら●

お問い合わせ・修理をご希望をされる場合 support@thanko.jp に空メールをお送りください。自動返信でご案内いたします。

#### ※自動返信が来ない場合

送信前に「@thanko.jp」のメールが受信できるよう設定の上送信してください。

QRコードを読み取り、空メールを送信できます。

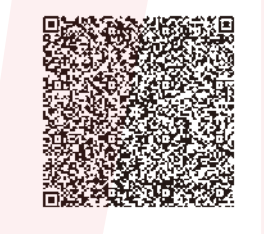

#### 不具合品のご送付先

ご送付いただくだけでは対応ができない為、必ず空メール をお送りいただき、内容をご確認の上お送りください。 デパマン テランノン アカネハマ 〒275-0024 千葉県習志野市茜浜 2-3-1 EL内 サンコーサポート宛

TEL 03-3526-4328 (月~金 10:00 ~ 12:00 13:00 ~ 18:00 土日祝日を除く) お問合せメールアドレス :support@thanko.jp

#### ● microSDカードのセット

本体液晶画面側にカードの裏面がくるように、カード 挿入口にセットします。カチッと音がするまで爪先で押 し込んでください。

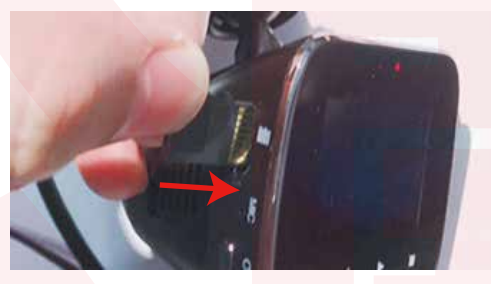

カードを抜く時は、カードを爪先で押し込むと、カードが 出てきますので、掴んで抜いて下さい。 カードの着脱は必ず電源OFFにして行ってください。

microSDカードは、256GBまで、Class10を推奨します。 32GB以上のSDカードを使用する場合は、本体でフォーマットを行なってからご利用ください。

容量の少ないmicroSDカードを使用した場合、短時間の録画しかできません。またロックされたファイルが増える事でルーブ撮影ができず撮影が止まってしまう場合がございます。

| ● 仕様               |                                                                             |              |
|--------------------|-----------------------------------------------------------------------------|--------------|
| サイズ                | 幅50×高さ110×奥行80(mm) 、68g                                                     |              |
| 電源                 | 12V/24V対応、シガーンケットより給電<br>USB端子より給電、バッテリー内蔵                                  | n            |
| 付属品                | 本体、吸盤アタッチメント、miniUSBケー<br>(60cm)<br>シガーケーブル(335cm)、日本語説明書                   | ブル           |
| 液晶サイズ              | 1.5インチカラーLED                                                                |              |
| 画角                 | 140度                                                                        |              |
| 記録メディア             | microSDカード(~256GB Class10                                                   | 隹奨)          |
| 記録ファイル             | 動画:1728×1296(1296P)1920×<br>(1080P)1280×720(720P) Mi<br>静止画:1920×1080 JPG形式 | 1080<br>DV形式 |
| 撮影時間               | 32GBのmicroSDカード使用<br>1920×1080で撮影した場合約6時間<br>※設定や状況で異なります。                  |              |
| 画素数                | 300万画素                                                                      |              |
| コーデック              | H.264                                                                       |              |
| フレームレート            | 30fps                                                                       |              |
| マイク・スピーカー          | 内蔵                                                                          |              |
| Gショックセンサー          | 内蔵                                                                          |              |
| 充電時間               | 約2時間                                                                        |              |
| パーキングモード時<br>の待機時間 | 約4日間                                                                        |              |

※製品仕様は改善のため予告なく変更する場合があり、 そのため説明書記載の内容と異なる場合があります。

#### ● 吸盤アタッチメントの着脱

カメラ上部に吸盤アタッチメントを取り付けます。本体側のミンに合わせてスライドさせ、カチッと音がするまで奥にはめ込み、角度を調整したらネジをしっかり締めて下さい。

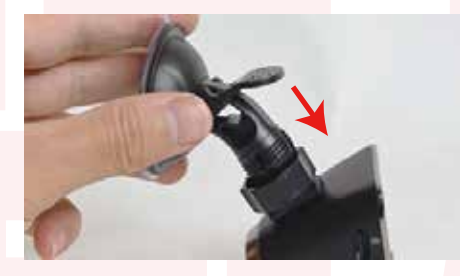

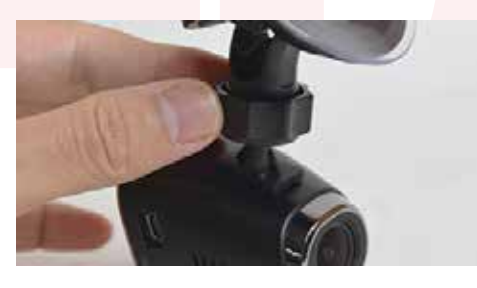

### 🛕 ご注意 🛕

#### 操作を行う場合は、車を停止後に行ってください。

・microSDカードは付属いたしません

・カードエラーが表示された場合は、microSDカードに問題が起き ております。別のmicroSDカードをご用意いただき、交換をしてご 利用ください (microSDカードは消耗品となります)

・使用の際は、必ず正常に動作しているかご確認の上ご利用をお願い 致します。

・シガーソケットから給電をしながらのご利用をお願い致します。 USBでの動作、シガーケーブルを改造してのご利用はサポート外と なります。

・本製品をご利用において生じるデータの破損は補償の対象外となります。

・本製品は日本販売向けの商品となります。
 海外でのご利用はサポート外となりますのでご了承ください。

#### ● 車に設置する

取り付けたい位置に吸盤を付け、レバーを上げてロック して下さい。しっかりと取り付けられているか、落下しな いか確認して下さい。

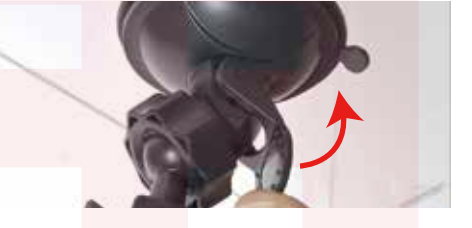

#### ● 車にケーブルを接続する

車のエンジンをかける前に、カメラ本体のminiUSB端 子に付属のシガーケーブルを差し込みます。シガーアダ プタ側を車のシガーソケットに差し込みます。

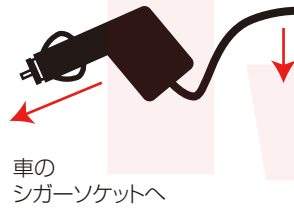

| ● 合司時代明 LED ランプ<br>赤ランプタ<br>まランプタ                                                                                                    | 政灯:充電中<br>5位:雪酒 ON                                                                                                    | ▲ 初期設定<br>車のエンジンをかけると、本製品の電源が入り自動的<br>に録画が開始されます(青いLEDが点滅します)<br>※録画が始まらない場合は「トラブルシューティング」の項目                                                                                                    | - 【繰り返し録画の設定】<br>- ※繰り返し録画…(古い映像を自動的に削除して録画が停止し<br>」ないようにする機能)                                                                                                    |
|----------------------------------------------------------------------------------------------------|----------------------------------------------------------------------------------------------------|----------------------------------------------------------------------------------------------------|----------------------------------------------------------------------------------------------------|
| 構 フレフス<br>青ランプd<br>miniUSB 端子                                                                                                    | AJ:電応ON microSD カード<br>F滅:録画中 挿入口                                                                                                    | をご確認ください。<br>                                                                                                    | <ul> <li>①Mボタンを押して「ビデオ」アイコンを■ボタンで決定。</li> <li>②▶ボタンを押して「ルーブ録画」を選択し■ボタンで決定。</li> <li>③◀ボタンと▶ボタンで時間を選択し■ボタンで決定する。</li> </ul>                                                                                                    |
|                                                                                                    |                                                                                                    | ē 🔯 🕸                                                                                                    | ※オフを選んだ場合は、録画中のファイルは1つのファイルとして保存されますが、容量がいっぱいになると録画が停止されます。繰り返し録画を行う場合は、オフには設定しないでください。                                                                                                    |
|                                                                                                    |                                                                                                    | 5 1 3 4                                                                                                    | 1分、3分、5分からの設定が可能です。                                                                                                    |
| Jeyhrigo                                                                                                    | 0 × 712                                                                                                    | 【日付/時刻の設定】<br>① ■ボタンを押して、撮影を停止します。<br>②Mボタンを押して「設定」アイコンを■ボタンで決定します。                                                                                                    | 例)5分に設定した場合、録画開始から5分間の間何らかの影響で<br>機器に問題が起きた場合、その時の録画ファイルは保存されない<br>可能性がございます。                                                                                                    |
| 電源ボタン                                                                                                    | OK ボタン                                                                                                    | <ul> <li>③▶ボタンを押して「日付/時刻」を選択し■ボタンで決定する。</li> <li>④◀ボタンと▶ボタンで月/日/年/時間を選択し、■ボタンでそれ<br/>それ決定する。</li> <li>⑤設定が終わったらMボタンを2回押し、設定メニュー画面に戻っ<br/>てください。</li> </ul>                                                                                                    | 1分に設定している場合だと、録画開始から1分間+1分間、合わせて1分間の間は録画ファイルの保存が終了しているので大事な場面が残せる可能性が高くなります(但しファイル数が多くなります)                                                                                                    |
| モード (M) ボタン オ                                                                                                    | 与(下)選択<br>▶ボタン)                                                                                                    | 【スクリーンセーバーの設定】<br>①Mボタンを押して「設定」アイコンを■ボタンで決定します                                                                                                    | 【設定完了】<br>設定が完了したらMボタンを2回押して通常画面に戻ってくだ                                                                                                    |
| 左(上)選<br>(◀ボタン<br>カメラレンズ                                                                                                    | 択 録画開始(停止)ボタン<br>/) (■ボタン)                                                                                                    | <ul> <li>②▶ボタンを押して「スクリーンセーバー」を選択し■ボタン</li> <li>で決定する。</li> <li>③▲ボタンと▶ボタンで時間を選択し■ボタンで決定する。</li> <li>※オフにすると画面は点いたままになります。※</li> <li>④設定が終わったらMボタンを押して設定メニュー画面に戻ってください。</li> </ul>                                                                                                    | とい。<br>■ボタンを押せば録画が開始されます。                                                                                                    |
|                                                                                                    |                                                                                                    |                                                                                                    |                                                                                                    |
| ● 録画を開始する(使用方法)                                                                                                    | ● ドライブレコーダー設定                                                                                                    |                                                                                                    | ● スクリーンセーバー(画面の自動消灯)                                                                                                    |
| ● 録画を開始する(使用方法)<br>「初期設定」の内容を変更していただければ準備は終了です。<br>車のエンジンを入れれば、自動的に本製品の電源がオンになり<br>録画が開始されます。<br>車のエンジンをなれれば、緑面の停止・保存を行い、本製品の電源                                                                                                    | ● ドライブレコーダー設定<br>ドライブレコーダーの設定を行います。録画中は設定できませんので、■ボタンを押して録画を停止してください。                                                                                                    | 【録画設定】<br>Mボタンを押して「ビデオ」アイコンを選択すると、録画の設定画<br>面が表示されます。                                                                                                    | ● スクリーンセーバー(画面の自動消灯)<br>スクリーンセーバーをご使用いただくには左記の●ドライブレコ<br>ーダーの設定にて「スクリーンセーバー」で時間を設定してくださ<br>い。                                                                                                    |
| ● 録画を開始する(使用方法)<br>「初期設定」の内容を変更していただければ準備は終了です。<br>車のエンジンを入れれば、自動的に本製品の電源がオンになり<br>録画が開始されます。<br>車のエンジンを切れば、録画の停止・保存を行い、本製品の電源<br>が自動的にオフになります。                                                                                                    | <ul> <li>●ドライブレコーダー設定</li> <li>ドライブレコーダーの設定を行います。録画中は設定できませんので、■ボタンを押して録画を停止してください。</li> <li>&lt;操作方法&gt;</li> </ul>                                                                                                    | 【録画設定】<br>Mボタンを押して「ビデオ」アイコンを選択すると、録画の設定画<br>面が表示されます。<br>○解像度…録画時の解像度を選択できます。                                                                                                    | ● スクリーンセーバー(画面の自動消灯)<br>スクリーンセーバーをで使用いただくには左記の●ドライブレコ<br>ーダーの設定にて「スクリーンセーバー」で時間を設定してください。<br>本機の電源が入り録画が開始した後、設定した時間で画面を自動                                                                                                    |
| ● 録画を開始する(使用方法)<br>「初期設定」の内容を変更していただければ準備は終了です。<br>車のエンジンを入れれば、自動的に本製品の電源がオンになり<br>録画が開始されます。<br>車のエンジンを切れば、録画の停止・保存を行い、本製品の電源<br>が自動的にオフになります。                                                                                                    | <ul> <li>●ドライブレコーダー設定</li> <li>ドライブレコーダーの設定を行います。録画中は設定できませんので、■ボタンを押して録画を停止してください。</li> <li>&lt;操作方法&gt;</li> <li>&lt;または ▶ で項目の移動</li> <li>■ボタンで翌日</li> </ul>                                                                                                    | 【録画設定】<br>Mボタンを押して「ビデオ」アイコンを選択すると、録画の設定画<br>面が表示されます。<br>〇解像度…録画時の解像度を選択できます。<br>1296P(1728×1296)、1080P(1920×1080)、720P                                                                                                    | ● スクリーンセーバー(画面の自動消灯)<br>スクリーンセーバーをご使用いただくには左記の●ドライブレコ<br>ーダーの設定にて「スクリーンセーバー」で時間を設定してくださ<br>い。<br>本機の電源が入り録画が開始した後、設定した時間で画面を自動<br>的に消すことができます。                                                                                                    |
| ● 録画を開始する(使用方法) 「初期設定」の内容を変更していただければ準備は終了です。 車のエンジンを入れれば、自動的に本製品の電源がオンになり 録画が開始されます。 車のエンジンを切れば、録画の停止・保存を行い、本製品の電源 が自動的にオフになります。 <本体LEDの説明> ・電源オン時に 青のLEDが点灯します。(録画停止中)                                                                                                    | <ul> <li>●ドライブレコーダー設定</li> <li>ドライブレコーダーの設定を行います。録画中は設定できませんので、■ボタンを押して録画を停止してください。</li> <li>&lt;操作方法&gt;</li> <li>&lt;または ▶で項目の移動</li> <li>■ボタンで選択</li> <li>Mボタンで戻る</li> </ul>                                                                                                    | 【録画設定】<br>Mボタンを押して「ビデオ」アイコンを選択すると、録画の設定画<br>面が表示されます。<br>○解像度…録画時の解像度を選択できます。<br>1296P(1728×1296)、1080P(1920×1080)、720P<br>(1280×720)<br>○ループ録画…繰り返し録画の設定。                                                                                                    | ● スクリーンセーバー(画面の自動消灯)<br>スクリーンセーバーをで使用いただくには左記の●ドライブレコ<br>ーダーの設定にて「スクリーンセーバー」で時間を設定してくださ<br>い。<br>本機の電源が入り録画が開始した後、設定した時間で画面を自動<br>的に消すことができます。<br>なお、消えている間も録画は継続されます。<br>**画面を表示したままの設定もできますが、運転中のわき見運                                                                                                    |
| ● 録画を開始する(使用方法)<br>「初期設定」の内容を変更していただければ準備は終了です。<br>車のエンジンを入れれば、自動的に本製品の電源がオンになり<br>録画が開始されます。<br>車のエンジンを切れば、録画の停止・保存を行い、本製品の電源<br>が自動的にオフになります。<br><本体LEDの説明><br>・電源オン時に 青のLEDが点灯します。(録画停止中)<br>・録画中は、青のLEDが点灯します。<br>・充電中は赤のLEDが点灯します。                                                                                                    | <ul> <li>●ドライブレコーダー設定</li> <li>ドライブレコーダーの設定を行います。録画中は設定できませんので、■ボタンを押して録画を停止してください。</li> <li>&lt;操作方法&gt;</li> <li>&lt;または ▶で項目の移動</li> <li>■ボタンで選択</li> <li>Mボタンで戻る</li> <li>【基本設定】</li> <li>Mボタンを押して「設定」を選択すると、ドライブレコーダーの設定</li> </ul>                                                                                                    | 【録画設定】<br>Mボタンを押して「ビデオ」アイコンを選択すると、録画の設定画<br>面が表示されます。<br>の解像度…録画時の解像度を選択できます。<br>1296P(1728×1296)、1080P(1920×1080)、720P<br>(1280×720)<br>のループ録画…繰り返し録画の設定。<br>のWDR…WDRのオン/オフ。オフにすると明暗が見えづらくな<br>りますのでオン/にしてください。<br>の録音…き声のオン//オフ                                                                                                    | ● スクリーンセーバー(画面の自動消灯)<br>スクリーンセーバーをご使用いただくには左記の●ドライブレコ<br>ーダーの設定にて「スクリーンセーバー」で時間を設定してください。<br>本機の電源が入り録画が開始した後、設定した時間で画面を自動<br>的に消すことができます。<br>なお、消えている間も録画は継続されます。<br>※画面を表示したままの設定もできますが、運転中のわき見運<br>転、内蔵バッテリーの浪費、液晶の寿命を短くするなどを防ぐため<br>めにも必要以外は消してのご利用をお勧めします。                                                                                                    |
| <ul> <li>● 録画を開始する(使用方法)</li> <li>「初期設定」の内容を変更していただければ準備は終了です。<br/>車のエンジンを入れれば、自動的に本製品の電源がオンになり<br/>録画が開始されます。</li> <li>車のエンジンを切れば、録画の停止・保存を行い、本製品の電源<br/>が自動的にオフになります。</li> <li>&lt;本体LEDの説明&gt;</li> <li>・電源オン時に 青のLEDが点灯します。(録画停止中)</li> <li>・録画中は、青のLEDが点返します。</li> <li>・充電中は赤のLEDが点灯します。</li> <li>※充電中かつ録画中の場合が青と赤のLEDが同時に点灯/点滅<br/>します。</li> </ul>                                                                                                    | <ul> <li>●ドライブレコーダーの設定を行います。録画中は設定できませんので、■ボタンを押して録画を停止してください。</li> <li>&lt;操作方法&gt;</li></ul>                                                                                                    | 【録画設定】<br>Mボタンを押して「ビデオ」アイコンを選択すると、録画の設定画<br>面が表示されます。<br>の解像度…録画時の解像度を選択できます。<br>1296P(1728×1296)、1080P(1920×1080)、720P<br>(1280×720)<br>のループ録画…繰り返し録画の設定。<br>のWDR…WDRのオン/オフ。オフにすると明暗が見えづらくな<br>りますのでオンにしてください。<br>の録音…音声のオン/オフ。<br>のタイムスタンプ…録画したデータへの日付や日時表示のオン/<br>オフ。                                                                                                    | <ul> <li>● スクリーンセーバー(画面の自動消灯)</li> <li>スクリーンセーバーをで使用いただくには左記の●ドライブレコ<br/>ーダーの設定にて「スクリーンセーバー」で時間を設定してください。</li> <li>本機の電源が入り録画が開始した後、設定した時間で画面を自動的に消すことができます。</li> <li>本お、消えている間も録画は継続されます。</li> <li>※画面を表示したままの設定もできますが、運転中のわき見運転・内蔵バッテリーの浪費・液晶の寿命を短くするなどを防ぐためにも必要以外は消してのご利用をお勧めします。</li> <li>時間設定は下記の3段階から選択できます。</li> <li>30秒 / 1分 / 2分</li> </ul>                                                                                                    |
| <ul> <li>● 録画を開始する(使用方法)</li> <li>「初期設定」の内容を変更していただければ準備は終了です。<br/>車のエンジンを入れれば、自動的に本製品の電源がオンになり<br/>録画が開始されます。</li> <li>車のエンジンを切れば、録画の停止・保存を行い、本製品の電源<br/>が自動的にオフになります。</li> <li>&lt;本体LEDの説明&gt;</li> <li>・電源オン時に 青のLEDが点灯します。(録画停止中)</li> <li>・録画中は、青のLEDが点滅します。</li> <li>・充電中は赤のLEDが点灯します。</li> <li>※充電中かつ録画中の場合が青と赤のLEDが同時に点灯/点滅<br/>します。</li> </ul>                                                                                                    | <ul> <li>●ドライブレコーダー設定</li> <li>ドライブレコーダーの設定を行います。録画中は設定できませんので、■ボタンを押して録画を停止してください。</li> <li>&lt;操作方法&gt;</li></ul>                                                                                                    | 【録画設定】<br>Mボタンを押して「ビデオ」アイコンを選択すると、録画の設定画<br>面が表示されます。<br>の解像度…録画時の解像度を選択できます。<br>1296P(1728×1296)、1080P(1920×1080)、720P<br>(1280×720)<br>のループ録画…繰り返し録画の設定。<br>のWDR…WDRのオン/オフ。オフにすると明暗が見えづらくな<br>りますのでオンにしてください。<br>の録音…音声のオン/オフ。<br>クタイムスタンブ…録画したデータへの日付や日時表示のオン/<br>オフ。<br>の重力センシング…Gセンサーの感度の設定。<br>※G センサーは車が衝撃を感知すると自動的に録画したデータ<br>をロックする(上書きしないようにする)機能です。                                                                                                    | <ul> <li>● スクリーンセーバー(画面の自動消灯)</li> <li>スクリーンセーバーをで使用いただくには左記の●ドライブレコ<br/>ーダーの設定にて「スクリーンセーバー」で時間を設定してください。</li> <li>本機の電源が入り録画が開始した後、設定した時間で画面を自動的に消すことができます。</li> <li>なお、消えている間も録画は継続されます。</li> <li>※画面を表示したままの設定もできますが、運転中のわき見運転・内蔵バッテリーの浪費・液晶の寿命を短くするなどを防ぐためにも必要以外は消してのご利用をお勧めします。</li> <li>時間設定は下記の3段階から選択できます。</li> <li>30秒 / 1分 / 2分</li> </ul>                                                                                                    |
| <ul> <li>● 録画を開始する(使用方法)</li> <li>「初期設定」の内容を変更していただければ準備は終了です。<br/>車のエンジンを入れれば、自動的に本製品の電源がオンになり<br/>録画が開始されます。</li> <li>車のエンジンを切れば、録画の停止・保存を行い、本製品の電源<br/>が自動的にオフになります。</li> <li>&lt;本体LEDの説明&gt;         <ul> <li>・電源オン時に 青のLEDが点灯します。(録画停止中)</li> <li>・録画中は、青のLEDが点域します。</li> <li>・充電中は赤のLEDが点灯します。</li> <li>※充電中かつ録画中の場合が青と赤のLEDが同時に点灯/点滅します。</li> </ul> </li> <li>本製品には色々な機能や、細かい設定が可能となっています。初期設定の内容だけで、ドライブレコーダとしてのご利用が可能ですが、必要な時は設定を変えてご利用ください。</li> </ul> | <ul> <li>●ドライブレコーダー設定</li> <li>ドライブレコーダーの設定を行います。録画中は設定できませんので、■ボタンを押して録画を停止してください。</li> <li>&lt;操作方法&gt;</li> <li>&lt;または ▶で項目の移動</li> <li>■ボタンで選択</li> <li>Mボタンで戻る</li> <li>【基本設定】</li> <li>Mボタンを押して「設定」を選択すると、ドライブレコーダーの設定画面が表示されます。</li> <li>○日付/時刻…日時の設定を行います。</li> <li>○日付/時刻…日時の設定を行います。</li> <li>○日村/時刻…日時の設定を行います。</li> <li>○日村/日本ングモードのオン/オフの設定。</li> <li>○日村/日本ングモードのオン/オフの切り設定</li> <li>○日本ノノオフの切りと、</li> </ul>                                                                                                    | 【録画設定】<br>Mボタンを押して「ビデオ」アイコンを選択すると、録画の設定画<br>面が表示されます。<br>〇解像度…録画時の解像度を選択できます。<br>1296P(1728×1296)、1080P(1920×1080)、720P<br>(1280×720)<br>〇ループ録画…繰り返し録画の設定。<br>〇WDR…WDRのオン/オフ。オフにすると明暗が見えづらくな<br>りますのでオンにしてください。<br>〇録音…音声のオン/オフ。<br>〇タイムスタンプ…録画したデータへの日付や日時表示のオン/<br>オフ。<br>①重力センシング…Gセンサーの感度の設定。<br>※G センサーは車が衝撃を感知すると自動的に録画したデータ<br>をロックする(上書きしないようにする)機能です。<br>高は感知レベルが高く、低くするほど感知レベルが下がります。<br>オフを選択すると、衝撃を感知してもデータロックを行いませ                                              | <ul> <li>スクリーンセーバー(画面の自動消灯)</li> <li>スクリーンセーバーをご使用いただくには左記の●ドライブレコ<br/>ーダーの設定にて「スクリーンセーバー」で時間を設定してください。</li> <li>本機の電源が入り録画が開始した後、設定した時間で画面を自動的に消すことができます。</li> <li>なお、消えている間も録画は継続されます。</li> <li>※画面を表示したままの設定もできますが、運転中のわき見運転・内蔵バッテリーの浪費・液晶の寿命を短くするなどを防ぐためにも必要以外は消してのご利用をお勧めします。</li> <li>時間設定は下記の3段階から選択できます。</li> <li>30秒 / 1分 / 2分</li> </ul> ●パーキングモードについて 衝撃を感知すると自動的に録画を開始する機能です。                                                                                                    |
| <ul> <li>● 録画を開始する(使用方法)</li> <li>「初期設定」の内容を変更していただければ準備は終了です。<br/>車のエンジンを入れれば、自動的に本製品の電源がオンになり<br/>録画が開始されます。</li> <li>車のエンジンを切れば、録画の停止・保存を行い、本製品の電源<br/>が自動的にオフになります。</li> <li>&lt;本体LEDの説明&gt;</li> <li>・電源オン時に 青のLEDが点灯します。(録画停止中)</li> <li>・録画中は、青のLEDが点気します。</li> <li>・充電中は赤のLEDが点気します。</li> <li>※充電中かつ録画中の場合が青と赤のLEDが同時に点灯/点滅します。</li> <li>本製品には色々な機能や、細かい設定が可能となっています。初<br/>期設定の内容だけで、ドライブレコーダとしてのご利用が可能で<br/>すが、必要な時は設定を変えてご利用ください。</li> </ul>           | <ul> <li>●ドライブレコーダーの設定を行います。録画中は設定できませんので、■ボタンを押して録画を停止してください。</li> <li>&lt;操作方法&gt;</li></ul>                                                                                                    | 【録画設定】<br>Mボタンを押して「ビデオ」アイコンを選択すると、録画の設定画<br>面が表示されます。<br>の解像度…録画時の解像度を選択できます。<br>1296P(1728×1296)、1080P(1920×1080)、720P<br>(1280×720)<br>のループ録画…繰り返し録画の設定。<br>のWDR…WDRのオン/オフ。オフにすると明暗が見えづらくな<br>りますのでオンにしてください。<br>の録音…音声のオン/オフ。<br>のタイムスタンブ…録画したデータへの日付や日時表示のオン/<br>オフ。<br>の重力センシング…Gセンサーの感度の設定。<br>※G センサーは車が衝撃を感知すると自動的に録画したデータ<br>をロックする(上書きしないようにする)機能です。<br>高は感知レベルが高く、低くするほど感知レベルが下がります。<br>オフを選択すると、衝撃を感知してもデータロックを行いません。<br>※車種や道路の状態により、ロックがかかる事が多くなる場合が<br>でざいます。 | <ul> <li>● スクリーンセーバー(画面の自動消灯)</li> <li>スクリーンセーバーをご使用いただくには左記の●ドライブレコーダーの設定にて「スクリーンセーバー」で時間を設定してください。</li> <li>本機の電源が入り録画が開始した後、設定した時間で画面を自動的に消すことができます。</li> <li>本お、消えている間も録画は継続されます。</li> <li>※画面を表示したままの設定もできますが、運転中のわき見運転・内蔵バッテリーの浪費・液晶の寿命を短くするなどを防ぐためにも必要以外は消してのご利用をお勧めします。</li> <li>時間設定は下記の3段階から選択できます。</li> <li>30秒 / 1分 / 2分</li> </ul> ● パーキングモードについて 葡撃を感知すると自動的に録画を開始する機能です。 パーキングモードをご使用いただくには左記の●ドライブレコーダーの設定にて「駐車監視モード」をオンにしてください。                                                                                 |
| <ul> <li>● 録画を開始する(使用方法)</li> <li>「初期設定」の内容を変更していただければ準備は終了です。<br/>車のエンジンを入れれば、自動的に本製品の電源がオンになり<br/>録画が開始されます。</li> <li>車のエンジンを切れば、録画の停止・保存を行い、本製品の電源<br/>が自動的にオフになります。</li> <li>&lt;本体LEDの説明&gt;</li> <li>・電源オン時に 青のLEDが点灯します。(録画停止中)</li> <li>・録画中は、青のLEDが点滅します。</li> <li>・充電中は赤のLEDが点気します。</li> <li>・洗電中は赤のLEDが点気します。</li> <li>※充電中かつ録画中の場合が青と赤のLEDが同時に点灯/点滅します。</li> </ul>                                                                                    | <ul> <li>● ドライブレコーダーの設定を行います。録画中は設定できませんので、■ボタンを押して録画を停止してください。</li> <li></li> <li><!--</td--><td>【録画設定】<br/>Mボタンを押して「ビデオ」アイコンを選択すると、録画の設定画<br/>面が表示されます。</td><td><ul> <li>スクリーンセーバー(画面の自動消灯)</li> <li>スクリーンセーバーをで使用いただくには左記の●ドライブレコ<br/>ーダーの設定にて「スクリーンセーバー」で時間を設定してください。</li> <li>本機の電源が入り録画が開始した後、設定した時間で画面を自動<br/>的に消すことができます。</li> <li>なお、消えている間も録画は継続されます。</li> <li>※画面を表示したままの設定もできますが、運転中のわき見運<br/>転・内蔵バッテリーの浪費・液晶の寿命を短くするなどを防ぐためにも必要以外は消してのご利用をお勧めします。</li> <li>時間設定は下記の3段階から選択できます。</li> <li>30秒 / 1分 / 2分</li> <li>「パーキングモードについて</li> <li>「パーキングモードをご使用いただくには左記の●ドライブレコーダーの設定にて「駐車監視モード」をオンにしてください。</li> <li>駐車時などエンジンがかかっていない状態で衝撃を感知すると、<br/>自動的に撮影を開始します。約30秒撮影後、自動的に電源が切れ</li> </ul></td></li></ul> | 【録画設定】<br>Mボタンを押して「ビデオ」アイコンを選択すると、録画の設定画<br>面が表示されます。                                                                                                    | <ul> <li>スクリーンセーバー(画面の自動消灯)</li> <li>スクリーンセーバーをで使用いただくには左記の●ドライブレコ<br/>ーダーの設定にて「スクリーンセーバー」で時間を設定してください。</li> <li>本機の電源が入り録画が開始した後、設定した時間で画面を自動<br/>的に消すことができます。</li> <li>なお、消えている間も録画は継続されます。</li> <li>※画面を表示したままの設定もできますが、運転中のわき見運<br/>転・内蔵バッテリーの浪費・液晶の寿命を短くするなどを防ぐためにも必要以外は消してのご利用をお勧めします。</li> <li>時間設定は下記の3段階から選択できます。</li> <li>30秒 / 1分 / 2分</li> <li>「パーキングモードについて</li> <li>「パーキングモードをご使用いただくには左記の●ドライブレコーダーの設定にて「駐車監視モード」をオンにしてください。</li> <li>駐車時などエンジンがかかっていない状態で衝撃を感知すると、<br/>自動的に撮影を開始します。約30秒撮影後、自動的に電源が切れ</li> </ul> |

# (画面の自動消灯)

| ● 動画撮影モード                                                               | ● 再生モード                                                                                                    | ● 撮影したデータをパソコンで見る                                                                                                    | ● 撮影したデータをコピーする                                                                                                    |
|-------------------------------------------------------------------------|----------------------------------------------------------------------------------------------------|----------------------------------------------------------------------------------------------------|----------------------------------------------------------------------------------------------------|
| ◆動画撮影画面<br>●00:10:32 <b>○→</b> [<br>1080P                               | 本機で録画した動画や写真を再生する事ができます。<br>①■ボタンを押して録画を停止してください。<br>②◀ボタン(■)を押してください。<br>③動画データ、画像データが並んでいるので◀ボタンと▶ボ            | 付属のUSBケーブルをカメラのminiUSB端子に差し込み、パソ<br>コンのUSB端子と接続します。<br>カメラの電源が入り、「ディスク」「PCカメラ」という選択がでま<br>す。<br>撮影したデータを見るには、「ディスク」を選択し0Kボタンを押し<br>ます。フォルダが表示されます。                                                                                                    | 撮影したデータをパソコンにコピーする場合は、下記の様に保存したい場所へ(この例ではドキュメントフォルダ)ドラッグしてコピーをしてください。                                                                                                    |
| 01/01/2019 11:52:51                                                     | タンで閲覧したいデータを選択して■ボタンを押してください。<br>④動画はさらに■ボタンを押したら再生されます。<br>● 再生データの保護と削除<br>再生モード時にデータの保護、削除ができます。              | <ul> <li>○Windows7以下の場合</li> <li>スタートボタン→コンピュターをクリックします。</li> <li>○Windows8の場合</li> <li>アプリー覧→PCをクリックします。</li> <li>「リムーバブルディスク」をダブルクリックします。</li> <li>○Windows100場合</li> <li>スタートメニュー→エクスプローラー→デバイスとドライブでドライブでドライブでドライブでドライブでドライブでドライブでドライブで</li></ul> | <ul> <li>         を理 ■ 表示         ま気に入りリンク         ドキュメント         ビクチャ         ミュージック         最近の変更         検索         パブリック         バブリック         </li> <li>         ・・・・・・・・・・・・・・・・・・・・・・・・・・・・・</li></ul> |
| 電源がオンになると、上図のような画面になり撮影がスタートします。車のエンジンが止まると、自動的に電源がオフになり録画<br>もストップします。 | ○保護…対象のデータを選択した状態で◀ボタンを押してください。<br>ルーブ設定にしていてもデータを上書きしないようにロックする事ができます。ロックすると解除するまで削除できませ                        | ○「CARDV」フォルダ内に各データが保存されています。<br>「EMR」…保護した動画フォルダ<br>「MOVIE」…通常動画フォルダ<br>「PHOTO」…画像フォルダ                                                                                                    | ・・・・・・・・・・・・・・・・・・・・・・・・・                                                                                                    |
|                                                                         | ん。また、ロックの解除も行えます<br>○消去…対象のデータを選択した状態で▶ボタンを押してく<br>ださい。<br>現用ファイルを削除する(現在表示中のデータのみ削除)<br>全コマ消去(保護していない全てのデータを削除) | ※録画したデータが大容量になる場合があるため、撮影データ<br>をパソコン本体にコピーしてから再生することを推奨していま<br>す。<br>※PCカメラを選択した場合WEBカメラとして使用できます。<br>ビデオの場合はビデオカメラとして動作します。WEBカメラと<br>して使用するには別途ソフトが必要になります。WEBカメラと                                                                                 |                                                                                                    |
| ■ボタンで録画が停止されます。                                                         | エコミロシノ(土(ツノーノで休破りの)                                                                                              | ソフトに関してはサポート外とさせていただきます。                                                                                                    | パソコンに接続中はボタン操作は行わないで下さい。                                                                                                    |

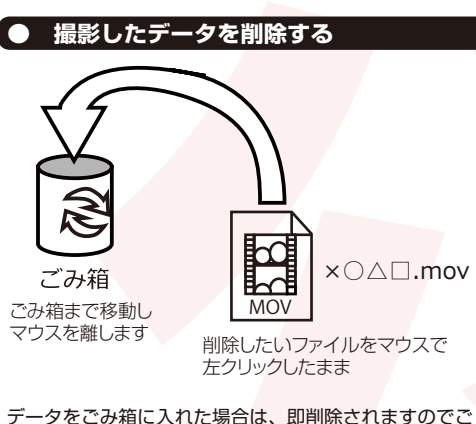

注意ください。

## 撮影したデータを再生中の場合は、削除をする事ができません。再生を停止した後、ごみ箱に入れてください。

#### ■フォーマット方法(microSDの初期化)

「マイコンピューター」から、本製品の「リムーバルディスク」を右クリックしていただき、表示されたメニューからフォーマットを選びフォーマット、またはクイックフォーマットを行ってください。

※必要なデータは事前にハードディスクなどへ保存後、フォーマットを 行ってください。

#### ● 本体をパソコンから取り外す

本製品をパソコンから取り外す際は、必ずタスクバーに表示されている(画面右下の時間表示の左側に表示されます)「ハードウェアの安全な取り外し」のアイコンをクリックしてください。

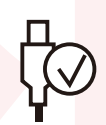

メニューの指示に従い、ドライブを選択して取り出しの文字を クリックするか、「J1455」の取り出しの文字をクリックしてくだ さい。

しばらくすると、安全に取り外しができるメッセージが表示されます。その後に、パソコンから本製品を取り外してください。

ファイルの書き込み中等に、本製品をいきなりパソコンから 取り外すと、本商品の破損やファイルの破損に繋がりますの で、ご注意ください。

#### ● トラブルシューティング

- Q: microSDカードをセットしなくても使用できますか? A: 設定も含め操作に問題ございますので、必ずmicroSDカード をセットしてからご利用ください。
- Q:車のエンジンを入れても電源が入りません。電源が入っても すぐ電源が落ちます。液晶モニターが正常に表示されませ
- A: 内蔵の充電池が完全に無くなっている可能性があります。電 源が落ちたままの状態で結構ですので、30分ほどシガーソケ ットに接続したままにして充電を行ってください。そのあと に電源を入れ直して正常に動作するかご確認ください。

使用する度に、日付や時刻、設定した項目がリセット(ご購 Q:入時の状態)されます。

- 電内蔵の充電池が完全に無くなると、設定した項目がリセッ
- A: トされます。再度設定を行ってご利用ください。(パーキン グモードを使用時、録画回数が多いと内蔵の充電池が早く減 ってしまう場合がございます。頻繁にリセットされてしまう 場合は、設定を切ってご利用ください。

#### カードエラーと表示されます。

microSDカードに問題が起きております。新しいmicroSDカ Q: ードをご用意いただき、交換をしてご利用ください。 A:

- Q:電源は入りますが、どのボタンを押しても反応せず、何も操 作ができません。
- A: 誤動作により、何も操作できない状況になっている可能性が ございます。先の尖ったクリップなどをご用意いただき、リ セット穴に差し込んでください。電源が強制的に遮断されり セットされます(設定した項目は消えません)

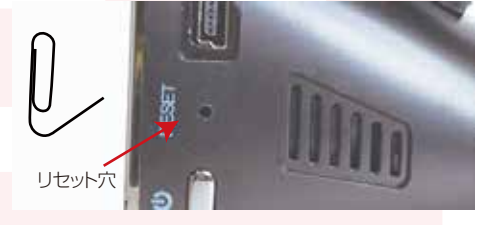

- Q:128GBのmicroSDカードを入れましたが、録画ができませ
- ん。 A:本製品が対応するmicroSDカードは、64GBまで、 Class10を推奨します。
- Q:microSDカードがすぐ録画データでいっぱいになって しまい、それ以上録画されません。
- A:繰り返し録画の設定」がオフになっていませんか?また は「Gセンサーの感度」が高すぎると、上書きされない ロックデータがたくさんでき、カード容量を圧迫します ので、都度不要なデータを削除するか、センサー感度を 下げてご使用ください。